# Gezicht in hand - video les

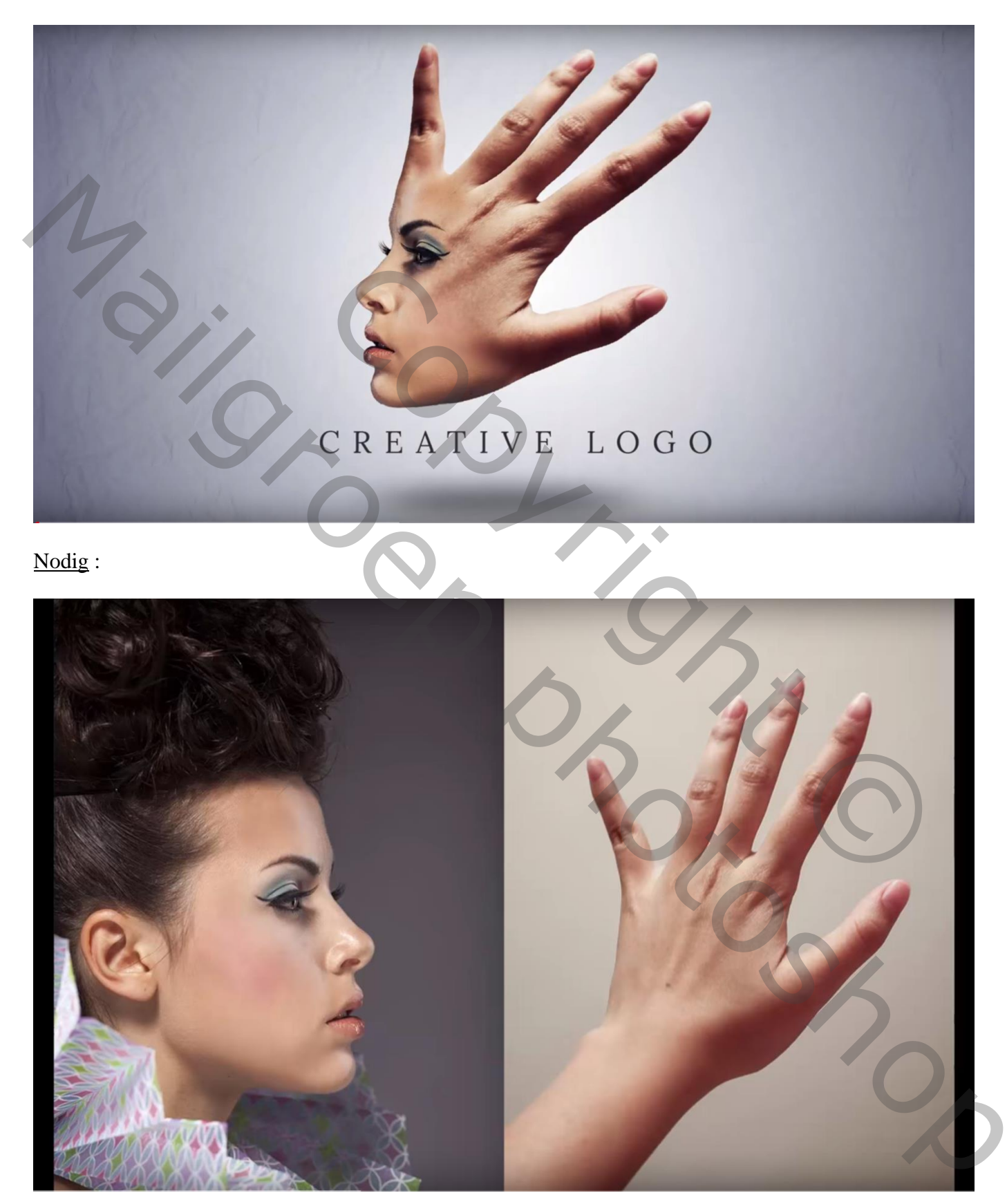

Open afbeelding met vrouw; Snelle selectie maken; kopieer op een nieuwe laag (Ctrl + J)

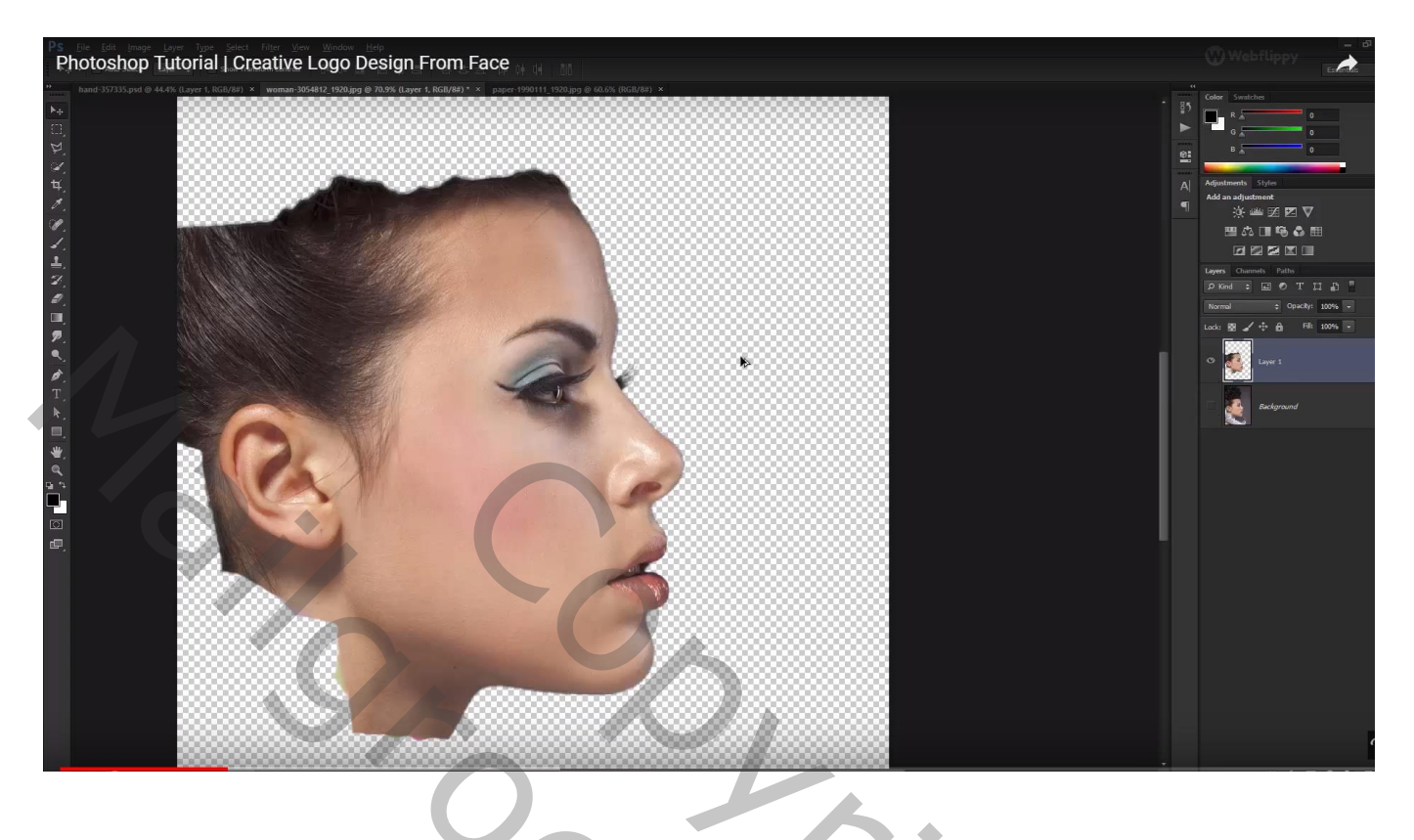

## Ook de hand uitselecteren

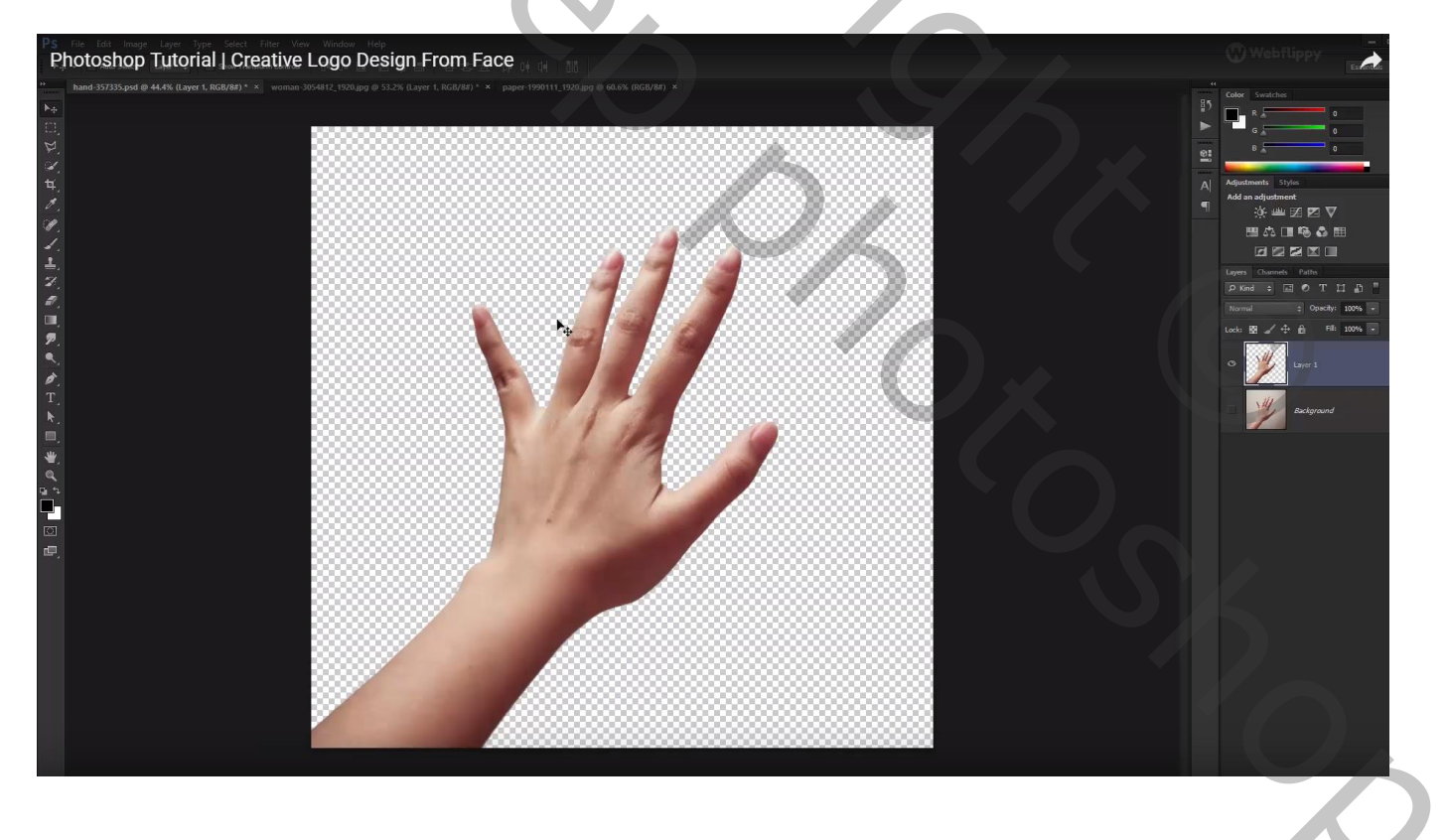

### Open een nieuw document : 1920 x 1080 px; 72 ppi

Aanpassingslaag 'Verloop', kleur links = # 07112F; rechts = wit; Radiaal; 90°; 278%; Omkeren

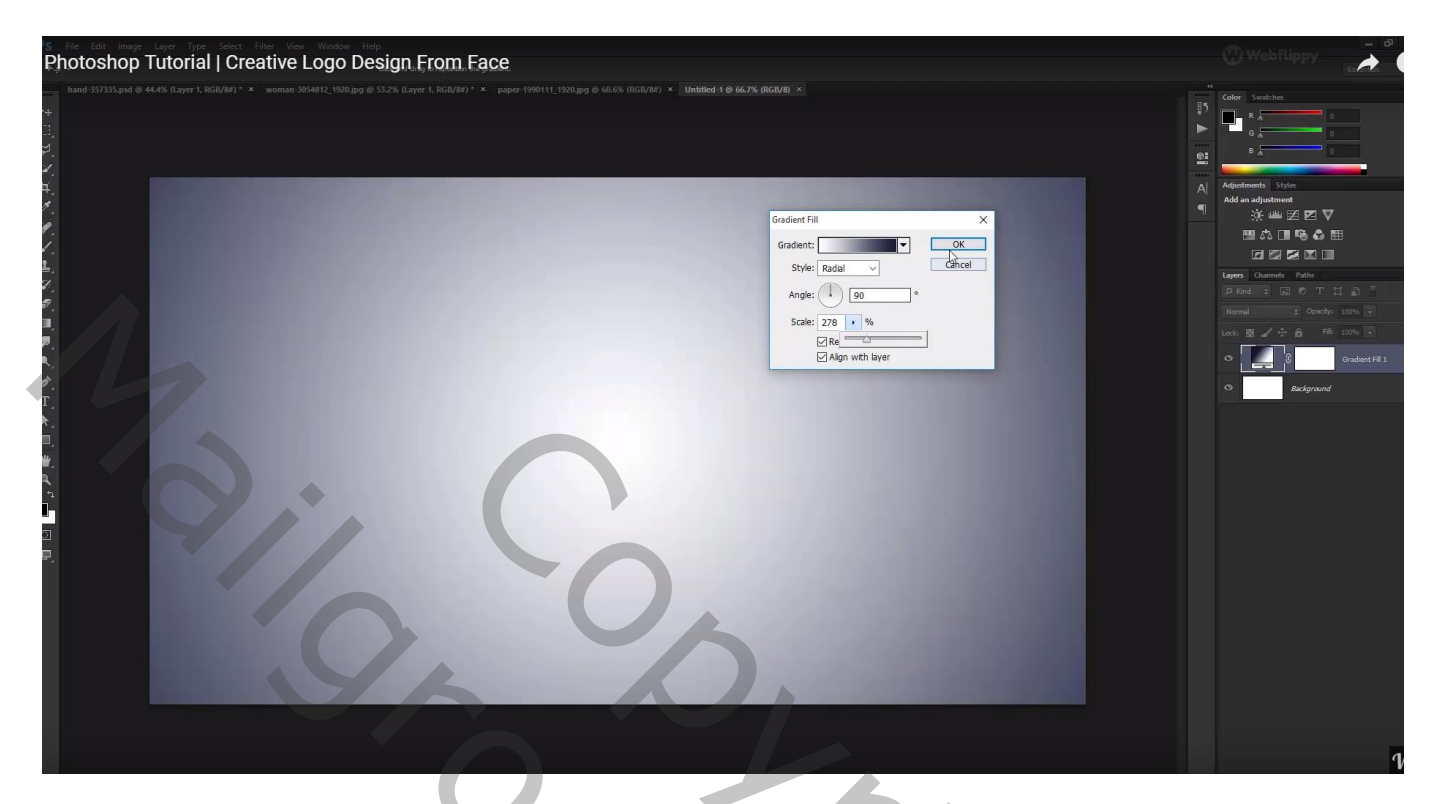

Hand toevoegen; roteer een beetje

daarboven het gezicht plaatsen; Horizontaal omdraaien

Tijdelijk de dekking van het gezicht op 50% zetten om goed te kunnen plaatsen

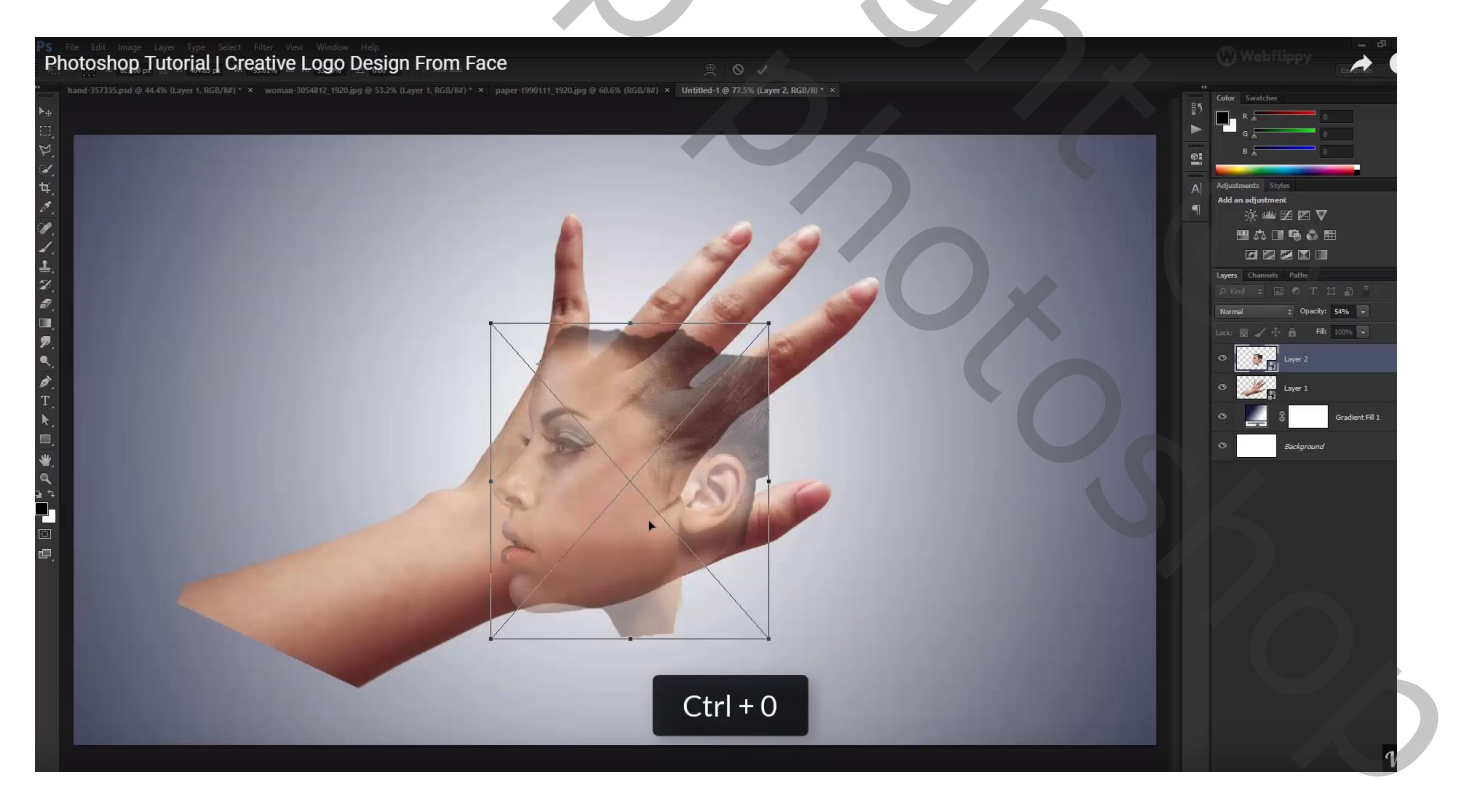

Voeg aan laag "hand" een laagmasker toe; Ctrl + klik op laagicoon van laag met gezicht om selectie ervan te laden; Selectie omkeren; zwart penseel; op laagmasker deel van de hand weg beschilderen

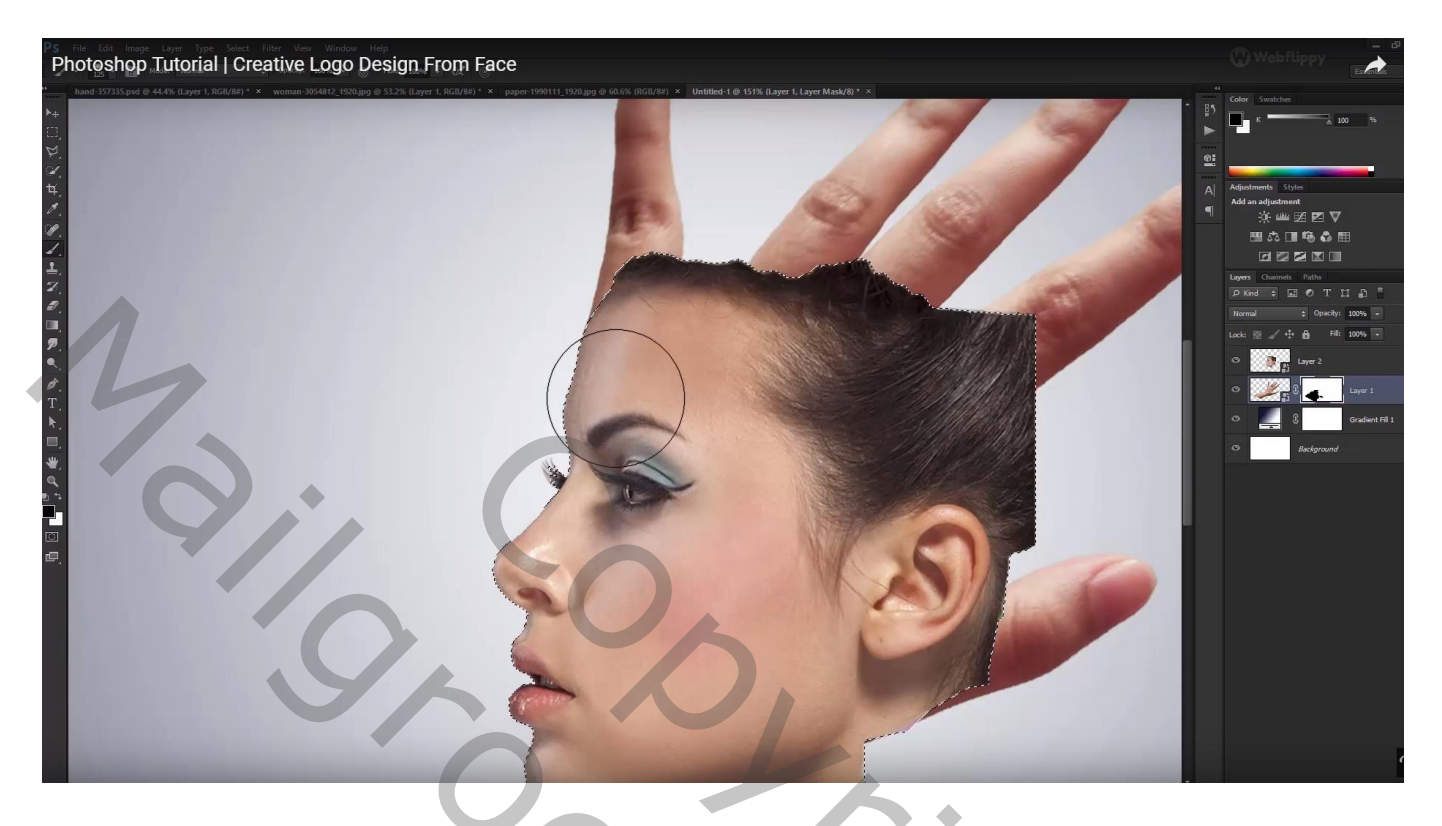

Voeg ook aan laag "gezicht" een laagmasker toe; maak nu een selectie van de hand met Ctrl + klik Selectie omkeren; delen buiten de hand beschilderen

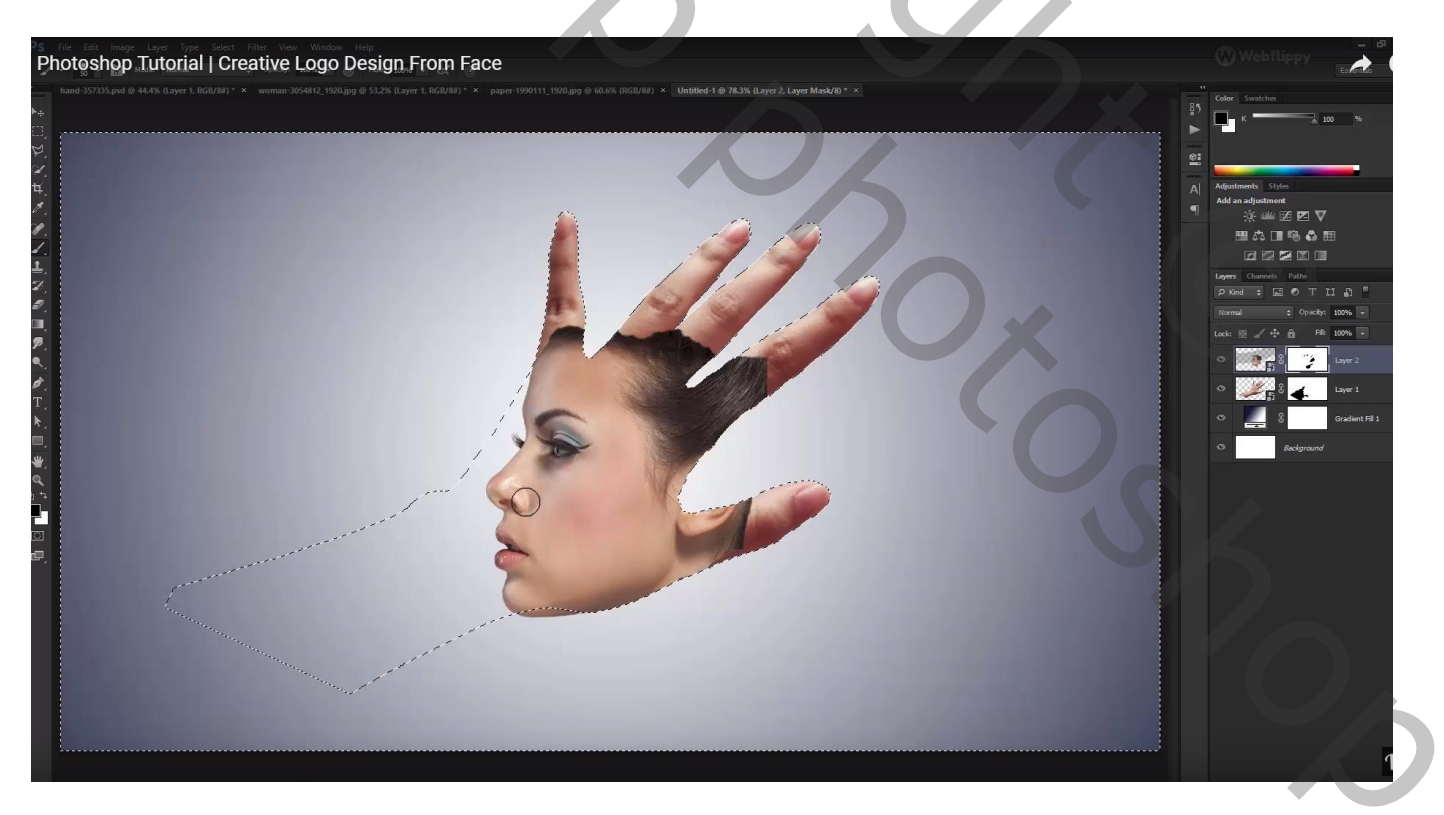

### Deselecteren;

Nog altijd werken op het laagmasker van laag "gezicht"; nu met zacht zwart penseel, dekking penseel verlagen

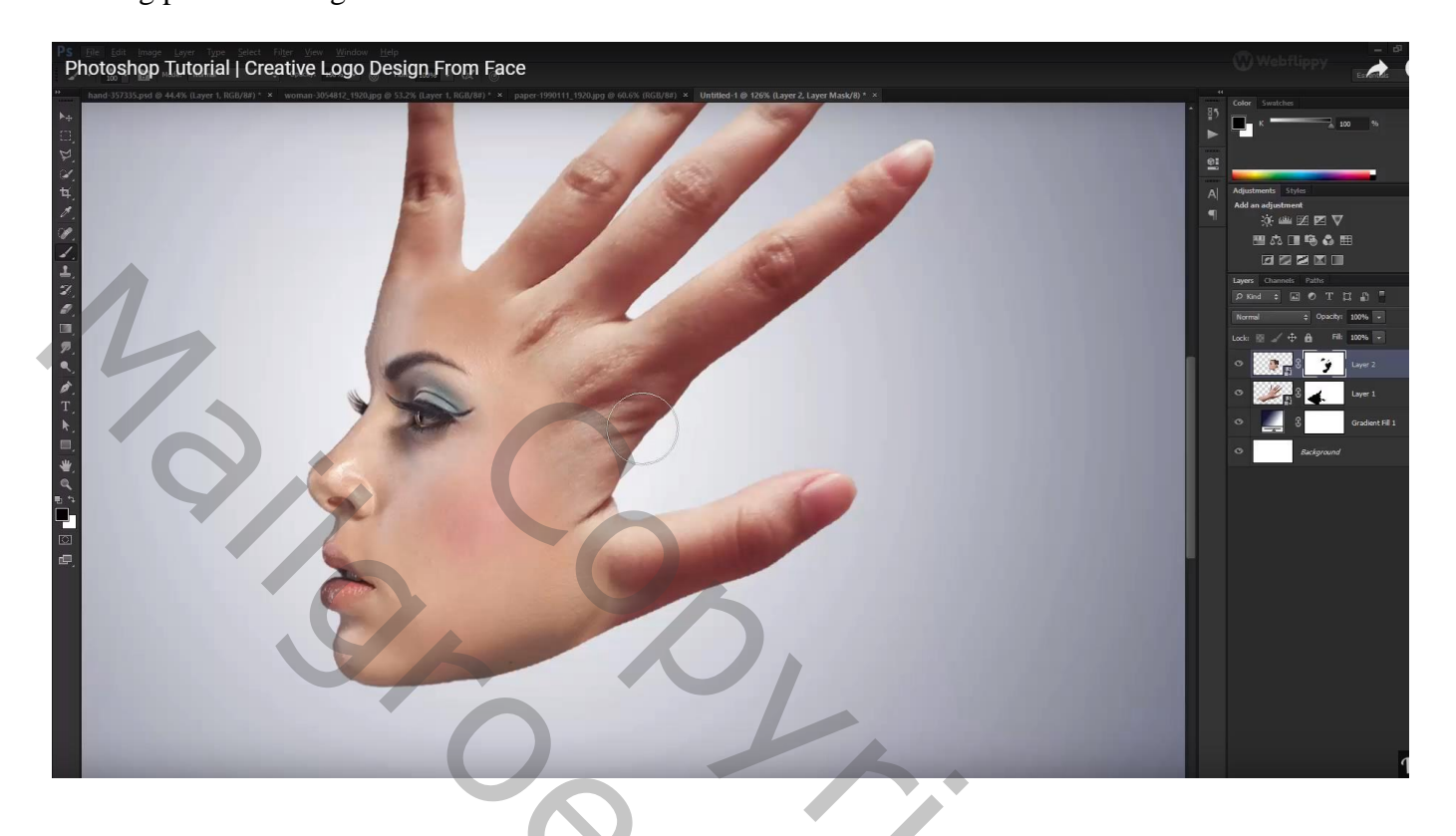

Laag met hand dupliceren; sleep de kopie laag bovenaan in het lagenpalet ; zet de modus op Donkerder Zacht zwart penseel, dekking ongeveer 10% ; op laagmasker schilderen links op gezicht

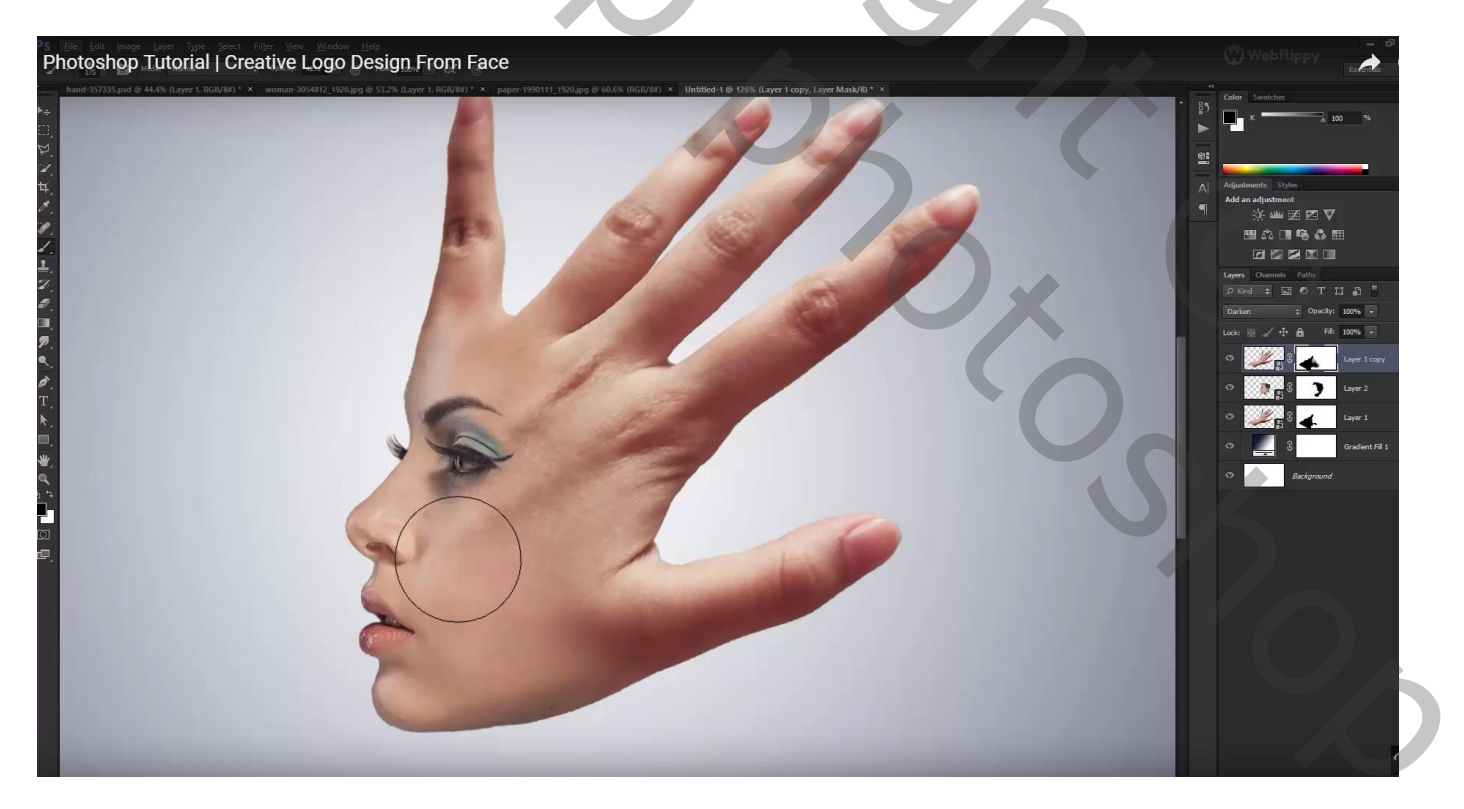

De drie lagen groeperen (Ctrl + G); noem de groep "gezicht en hand"

Boven de groep voeg je een Aanpassingslaag 'zwart wit' toe met de standaard waarden; Uitknipmasker Dekking voor die Aanpassingslaag = 15%

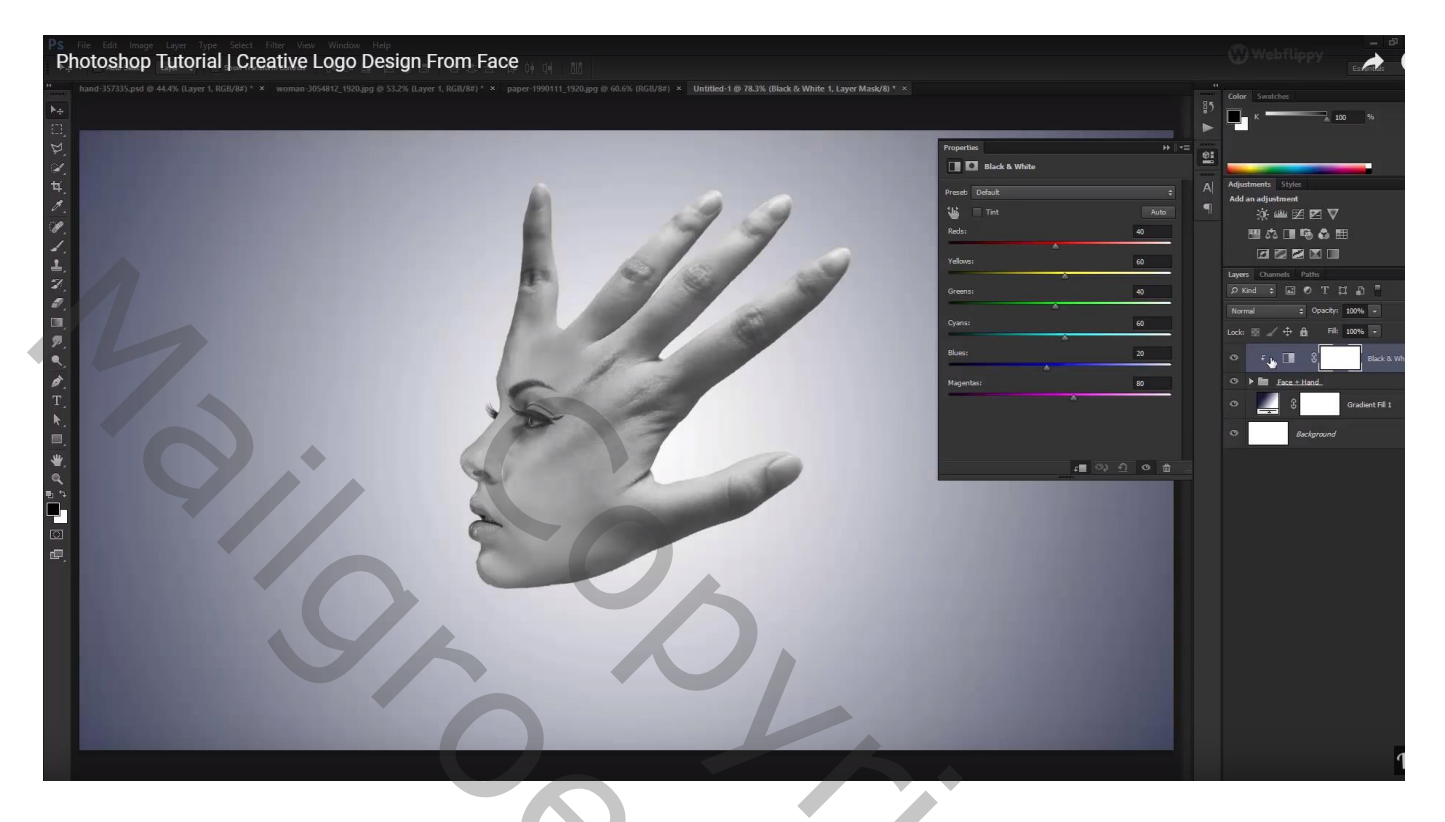

Aanpassingslaag 'Verloop toewijzen': kleur links = # 091133 ; rechts = # B5A88B ; Uitknipmasker Voor die Aanpassingslaag : modus = Zwak licht

| Pho toshop Tutorial   Creative Logo Design From Face | () Webflippy                                                                                                    |
|------------------------------------------------------|----------------------------------------------------------------------------------------------------|
|                                                      | Image: Section of the section of the sec |

## Aanpassingslaag 'Helderheid/Contrast' : 1 ; 37 ; Uitknipmasker

| Photoshop Tutorial   Creative Logo Design From Face | Webflippy                                                                                                    |
|-----------------------------------------------------|----------------------------------------------------------------------------------------------------|
|                                                     | Image: Control of the second of the second of the secon |

Nieuwe bovenste laag; zacht zwart penseel; stip plaatsen onderaan; de stip transformeren als "schaduw"

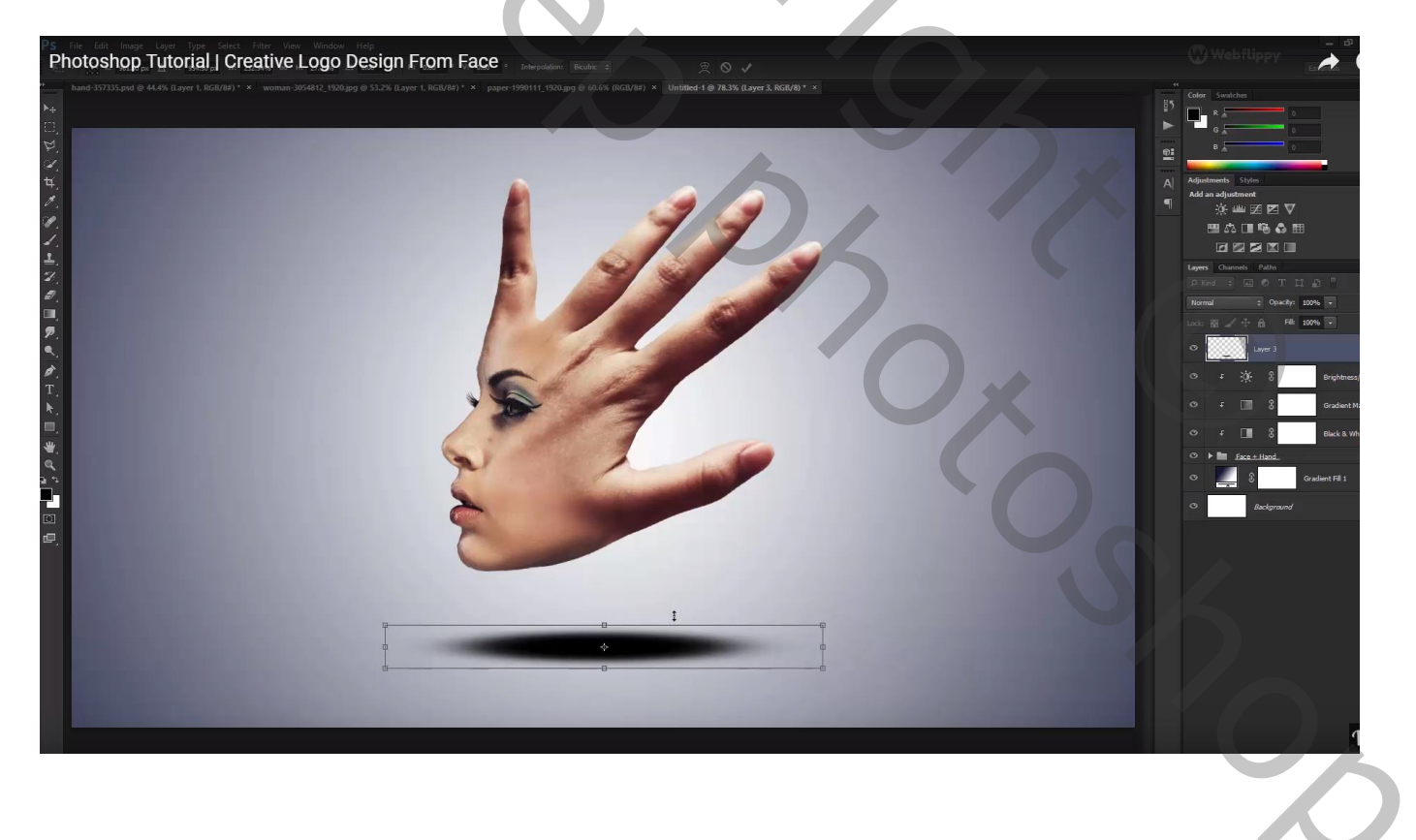

# Filter $\rightarrow$ Vervagen $\rightarrow$ Gaussiaans vervagen met 10 - 20 px Laagdekking = 80%

| Photoshop Tutorial   Creative Logo Design From Face | 🕐 Webflippy                                                                                                    |
|-----------------------------------------------------|----------------------------------------------------------------------------------------------------|
|                                                     | Corrections<br>Corrections<br>Corre |
| Voeg gewenste tekst toe; kleur = # 282B31           |                                                                                                    |
|                                                     | Coder Sendor<br>Coder Sendor<br>Co                       |

Afbeeldingsgrootte aanpasseniii